# FLYÍNGVOICE

# Register Phone to New Rock PBX

Version 1.0.0

Feb. 2020

Flyingvoice Network Technology Co., Ltd.

www.flyingvoice.com

# Contents

| Introduction                   | 2 |
|--------------------------------|---|
| Register phone to New Rock PBX | 3 |
| 1.1 PBX Configuration          | 3 |
| 1.2 Phone Configuration        | 4 |

# Introduction

Supported Flyingvoice IP Phone Models: FIP10(P), FIP11C(P), FIP13G, FIP14G, FIP15G, FIP16 Supported New Rock VoIP PBX Models: OM20, OM50, OM80E, OM200G

#### Note:

Phone and VoIP PBX in this guide based on current version. If you use other models or the firmware version is different, there will be some differences on configuration interface and functions.

This guide is used to provision phones and VoIP PBX which are restored to default settings. If you're not sure whether they have been configured, please reset your phones and VoIP PBX to the default configuration first.

## **Register phone to New Rock PBX**

### **1.1 PBX Configuration**

This guide takes New Rock OM20 as an example.

1. Connect the computer and OM20 to the same network. In this example, the network address of computer, phone and OM20 is 192.168.20.0/24

2. Open web browser and input OM20 IP address: https://192.168.20.166

There are two ways to find OM20 address:

① Dial ## to obtain device IP address by an analog phone.

2 Obtain device IP address via "Finder" software.

3. Enter default password to log in the administrator page. You can find the default password on the rear label of OM20. (Example: pGgV8ZKK)

4. Click "Extensions"  $\rightarrow$  "IP"  $\rightarrow$  "+ IP phone", "+ Quick Addition" or "+ Batch adding". Here takes Batch Adding as an example.

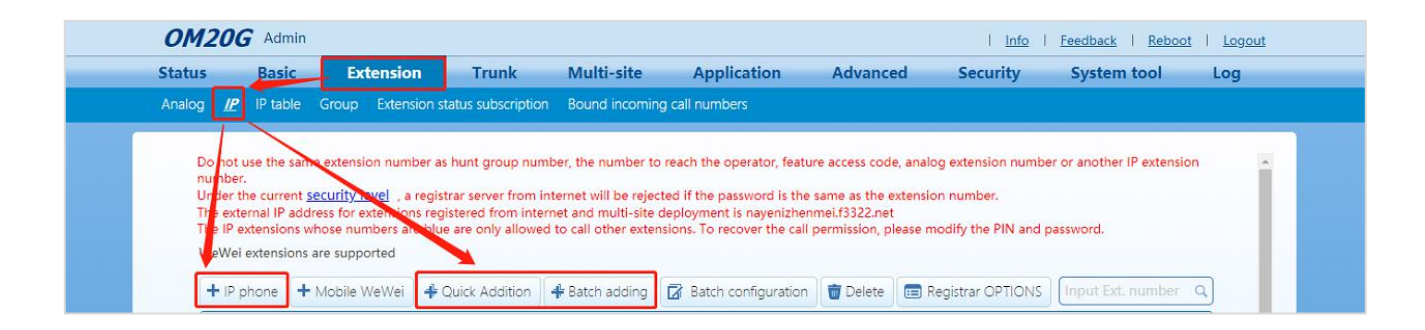

5. Input Starting line, Extension number (Begin), Quantity, Password, Registrar password and other parameters. Then click "**OK**" button.

| + IP p | hone | + Mobile WeWei 4 Quick Addit | on 🛛 🕂 Batch adding                   | Batch configuration | 🗑 Delete | Registrar OPTIONS |   | xt. number | Q       |
|--------|------|------------------------------|---------------------------------------|---------------------|----------|-------------------|---|------------|---------|
|        | ID   | Batch adding                 |                                       |                     |          |                   | × | 1 Delete S | ietting |
|        | 1    |                              |                                       |                     |          |                   |   | <b></b>    | 0       |
|        | 2    | Starting line                | 1                                     | ~                   |          |                   |   | Ŵ          | Ø       |
|        | 3    | Extension number (Begin)     | 800                                   |                     |          |                   |   | 1          | 0       |
|        | 4    | Quantity                     | 8                                     |                     |          |                   |   | 1          | Ø       |
|        | 5    | Password                     | O Randomly generate                   | ed 💿 Same password  |          |                   |   | 1          | Ø       |
|        | 6    | Registrar password           | 12345678                              |                     |          |                   |   | <b></b>    | Ø       |
|        | 7    | IP address for IP trusted    |                                       |                     |          |                   |   | <b></b>    | Ø       |
| -      | -    | authentication               | · · · · · · · · · · · · · · · · · · · |                     |          |                   |   | -          | ^       |
|        |      |                              |                                       | Ok Cancel           |          |                   |   |            |         |
|        |      |                              |                                       |                     |          |                   |   |            |         |

**Starting line** (Required field): There are 1-20 optional lines. (Example:1)

**Extension number (Begin)** (Required field): The first extension number of batch adding extension numbers.

Quantity (Required field): The number of extensions created. (Example: 8)

**Password** (Required field): Select randomly generated or same password. Randomly generated password needs to be specified. You can find randomly generated password on IP extension page. Here takes same password as an example.

**Registrar Password** (Required field): The password of Extension. (Example: 12345678)

**Concurrent Registrations:** The maximum number of terminals allowed to register this extension, the default number is 1 and the maximum number is 5.

IP address of IP authentication: Leave it blank by default.

### **1.2 Phone Configuration**

This guide takes FIP11C as an example.

1. Connect the phone to intranet and plug in power cord, then the phone will be started. It will obtain IP address from DHCP server automatically during startup. You can find the IP address information by pressing the "OK" button on phone.

The IP address of the phone in this example: 192.168.20.76

The server IP address of OM20: 192.168.20.166

2. Open the browser on the computer and input the IP address of the phone: http://192.168.20.76

3. Enter username (Default: admin) and password (Default: admin) to log in the administrator page.

| $\leftarrow \   \rightarrow \   \mathbb{O}$ | ଜ | ① 192.168.20.76/index.asp |                |  |  |  |  |
|---------------------------------------------|---|---------------------------|----------------|--|--|--|--|
|                                             |   | VoIP control panel        |                |  |  |  |  |
|                                             |   | Username<br>Password      | admin<br>••••• |  |  |  |  |

4. Click"**VOIP**"---"**Line 1**", then set up the phone with registered info as follows:

4

Register phone to New Rock PBX

| <i>VoIP</i> control panel                                                           |                      |                       |          |                                   | Firmware Version V0.3.2<br>Current Time 2020-06-10 10:34:2<br>Admin Mode [Logout] [Reboot] |                                                                                                    |  |  |
|-------------------------------------------------------------------------------------|----------------------|-----------------------|----------|-----------------------------------|--------------------------------------------------------------------------------------------|----------------------------------------------------------------------------------------------------|--|--|
| Status Network                                                                      | Wireless             | SIP Account           | Phone    | Administration                    |                                                                                            |                                                                                                    |  |  |
| Line 1 Line 2                                                                       | Line 3 SIP S         | ettings VoIP Q        | oS       |                                   |                                                                                            |                                                                                                    |  |  |
| Basic                                                                               |                      |                       |          |                                   |                                                                                            | Help                                                                                                    |  |  |
| Register Status<br>Register Status<br>Basic Setup                                   | Registe              | red                   |          |                                   |                                                                                            | Basic:<br>Set the basic parameters provided<br>for by your VOIP Service Provider:<br>Phone Number and Account<br>Details.  |  |  |
| Line Enable<br>Sync Clock Time<br>Proxy and Registratic                             | Enable<br>Disable    | Enable V<br>Disable V |          | tgoing Call without<br>gistration | Disable 💙                                                                                  | Audio Configuration:<br>Select the relevant audio Codecs to<br>match your VoIP Service Provider's<br>settings.             |  |  |
| Proxy Server                                                                        | 192.168              | 3.20.166              | Pro      | oxy Port                          | 5060                                                                                       | Supplementary Service                                                                                                    |  |  |
| Outbound Server<br>Backup Outbound Se<br>Allow DHCP Option 1<br>Override SID Server | rver<br>20 toDisable | ✓                     | Ou<br>Ba | tbound Port<br>ckup Outbound Port | 5060<br>5060                                                                               | Subscription:<br>Call Waiting - This call feature<br>informs the user if there is one<br>more call is coming on his number |  |  |
| ubscriber Information                                                               |                      |                       |          |                                   |                                                                                            | Proxy Port:                                                                                                    |  |  |
| Display Name                                                                        | 800                  | 800                   |          | one Number                        | 800                                                                                        | Different proxy port numbers need<br>to be configured on each FXS<br>setting when the device is used as                    |  |  |
| Account                                                                             | 800                  |                       |          | sswora                            | ******                                                                                     | an intercom - i.e. without the<br>presence of a SIP server.                                                                |  |  |

Line Enable (Required field): Select Enable

Proxy Server (Required field): Input the IP address of OM20. (Example:192.168.20.166)

Proxy Port (Required field): Input the registration port of OM20 (Default: 5060)

**Display Name**: Set the label displayed on the phone display, such as extension number, name, etc.

**Phone Number** (Required field): Input the extension number that needs to be registered. (The extension number in this example is 800)

Account (Required field): Input the account of this extension, which is the same with extension number.

**Password** (Required field): Input the password of this extension, you can find the password on this extension page of OM20.

5. Click "**Save & Apply**", the phone will be registered to OM20. You can find the registration status on the status page of OM20 PBX.